# IDT 홈페이지 회원가입

# HOW TO REGISTER IDT HOMEPAGE

Updated JUN 2023

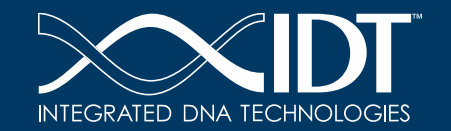

The information in this presentation is confidential and proprietary. No part of the presentation may be use *d*, reproduced or distributed without the express written permission of Integrated DNATechnologies, Inc.

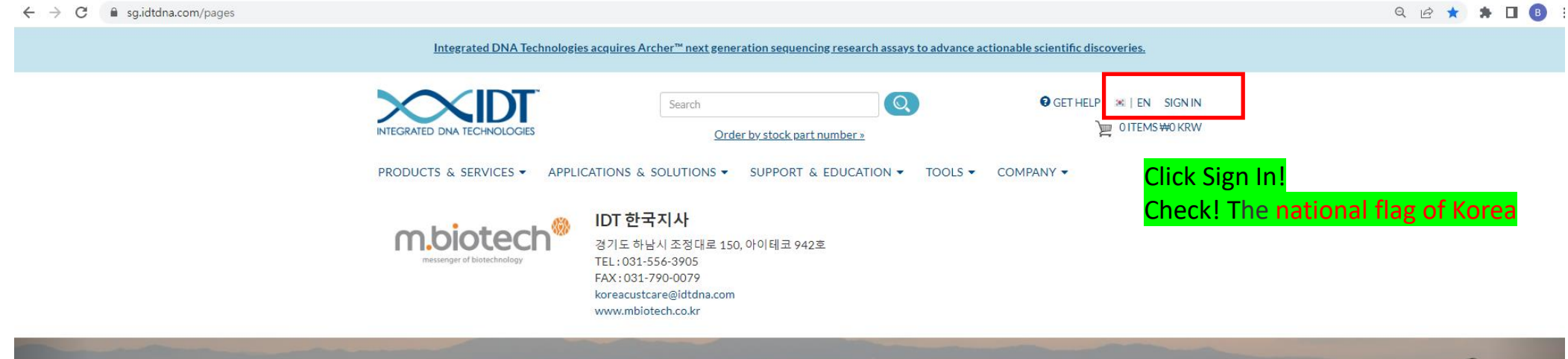

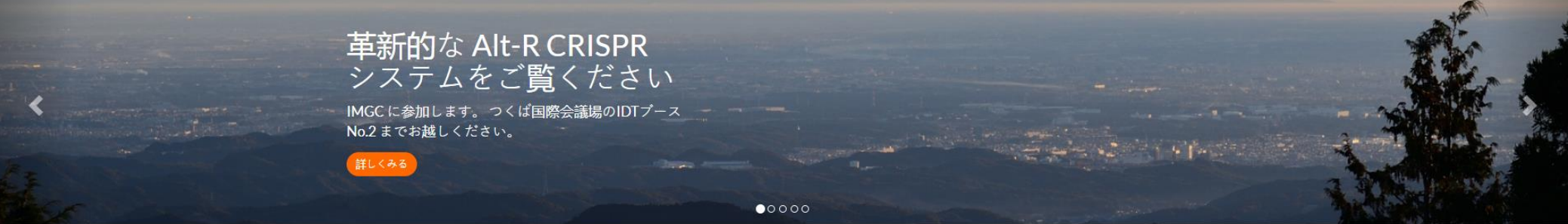

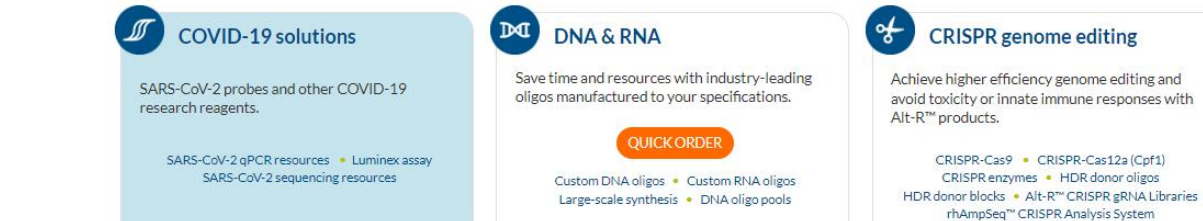

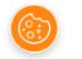

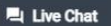

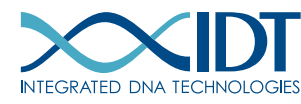

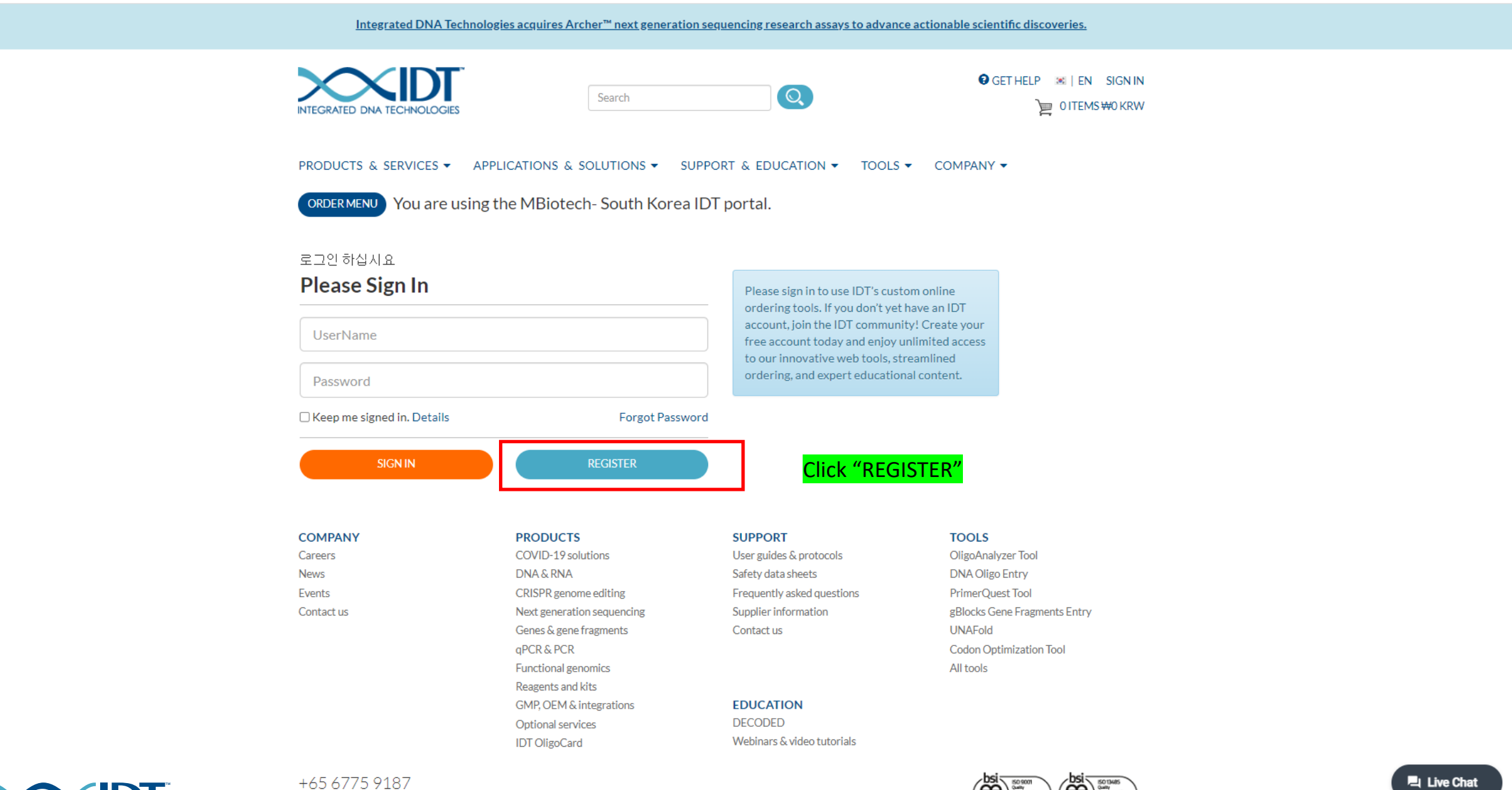

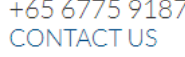

|                                          | ORDER MENU You are using the MI                                  | Biotech- South Korea IDT portal.<br>1객 정보는 영문으로 작성해 주세요. |                                                                                                    |
|------------------------------------------|------------------------------------------------------------------|----------------------------------------------------------|----------------------------------------------------------------------------------------------------|
|                                          | Login Information                                                |                                                          |                                                                                                    |
|                                          | Login Name:<br>Password:<br>Confirm Password:                    | · · · · ·                                                | This is the information you will use to log in when<br>you order, view past orders, or change your<br>account information.             |
|                                          | Personal Information                                             |                                                          |                                                                                                    |
| Fill in the fields in English and number | <b>First Name:</b>                                               | *                                                        | Important:                                                                                                    |
| 모드 전보 <b>느 영모</b> 과 <b>수자</b> 리마 자성히     | Last Name:<br>비즈네이                                               | · ·                                                      | Conce established, your first and last name<br>cannot be changed without contacting us;<br>for organization or institution changes, we |
|                                          | Email:                                                           | •                                                        | ask that you please create a new account<br>under the new parent organization. Please                                                  |
|                                          | Confirm Email:                                                   | *                                                        | contact IDT Customer Care if you have any questions or concerns.                                                                       |
|                                          | PI First Name:                                                   | *                                                        | IDT uses your contact information in order                                                                                             |
|                                          | PI Last Name:                                                    | *                                                        | to provide you with information about our services. IDT does not share your personal                                                   |
|                                          | Institution Type:                                                | *                                                        | information with any non-affiliated third parties, other than our distributors, nor do                                                 |
|                                          | Institution Name:                                                | *                                                        | we process your personal information for<br>any other purpose. To learn more about                                                     |
|                                          | I am interested in receiving a free consultation call from IDT.: |                                                          | how IDT treats your information, please<br>review our privacy statement.                                                               |

SAVE

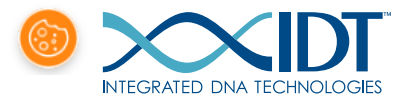

## Account Information 고객 정보는 영문으로 작성해 주세요.

| Login Information |       |                                                                                                 |
|-------------------|-------|-------------------------------------------------------------------------------------------------|
| Login Name:       | ***   | This is the information you will use to log in when you order, view past orders, or change your |
| Password:         | ••••• | account information.                                                                            |
| Confirm Password: | ••••• |                                                                                                 |
|                   |       |                                                                                                 |

| Personal Information                                             |                                        |                                                                                                    | If you are college                          | students, select "Academic    |
|------------------------------------------------------------------|----------------------------------------|----------------------------------------------------------------------------------------------------|---------------------------------------------|-------------------------------|
| First Name:                                                      | ***Ae                                  | Important:                                                                                                    | Otherwise select                            | according to your affiliation |
| Last Name:                                                       | ***ng                                  | Once established, your first and last name<br>cannot be changed without contacting us                                               | 학생의 경우 Aca                                  | demic으로 선택                    |
| Email:                                                           | **************:com                     | for organization or institution changes, w<br>ask that you please create a new account<br>under the new parent organization. Please | e<br>a                                      |                               |
| Confirm Email:                                                   | ************************************** | contact IDT Customer Care if you have an<br>questions or conc                                                                       |                                             | •                             |
| PI First Name:                                                   | GilDong                                | IDT uses your con                                                                                                    | Institution Type: Acader                    |                               |
| PI Last Name:                                                    | Hong                                   | to provide you wit<br>services. IDT does                                                                                            | Institution Name: Acade<br>Corpor<br>Govern | rate                          |
| Institution Type:                                                | Academic 🗸                             | information with a parties, other than consultat                                                                                    | in receiving a free                         |                               |
| Institution Name:                                                | Test university                        | any other purpose<br>how IDT treats vo                                                                                              | •                                           |                               |
| I am interested in receiving a free consultation call from IDT.: |                                        | review our privac                                                                                                    |                                             | SAVE                          |

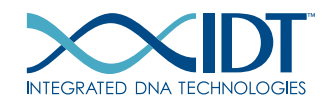

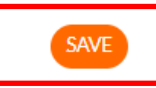

Click "SAVE" is done for register.

INTEGRATED DNA TECHNOLOGIES

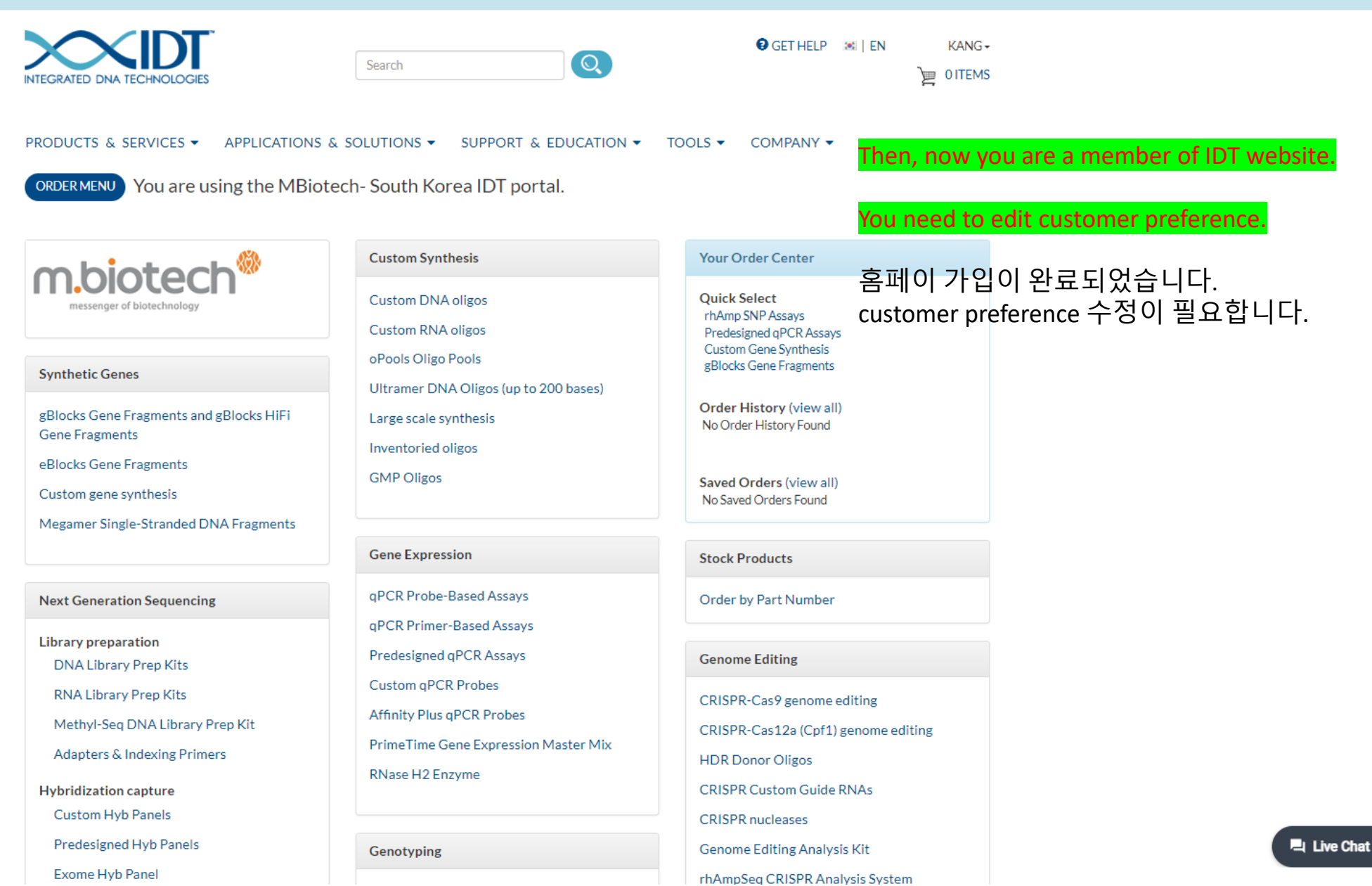

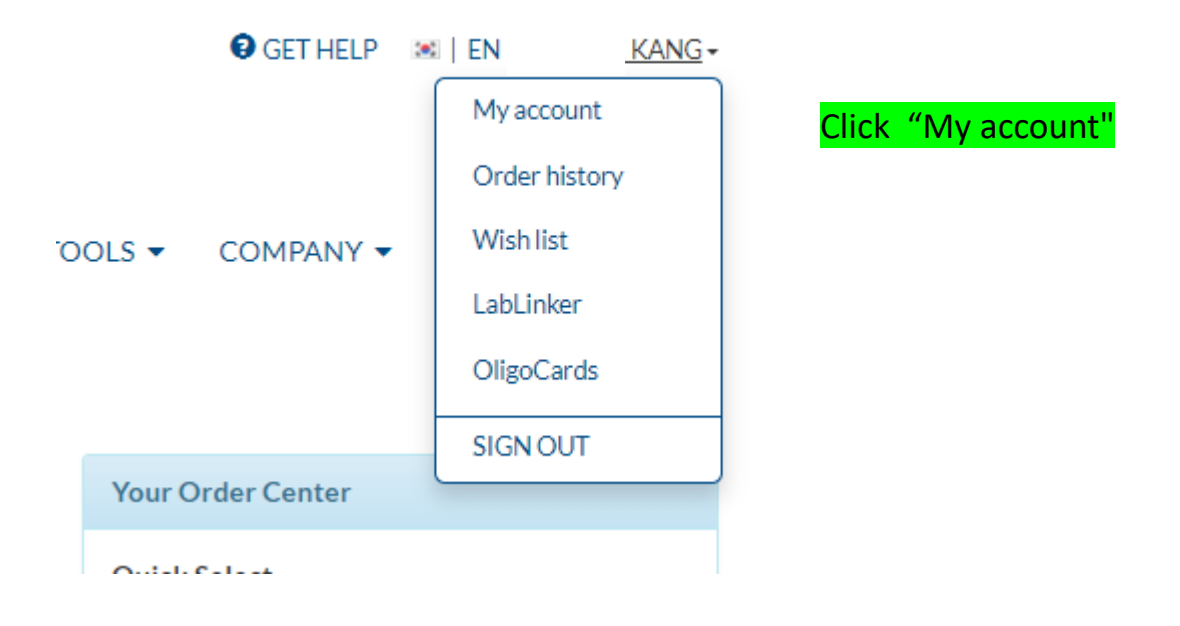

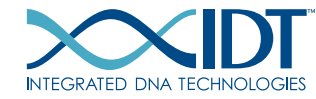

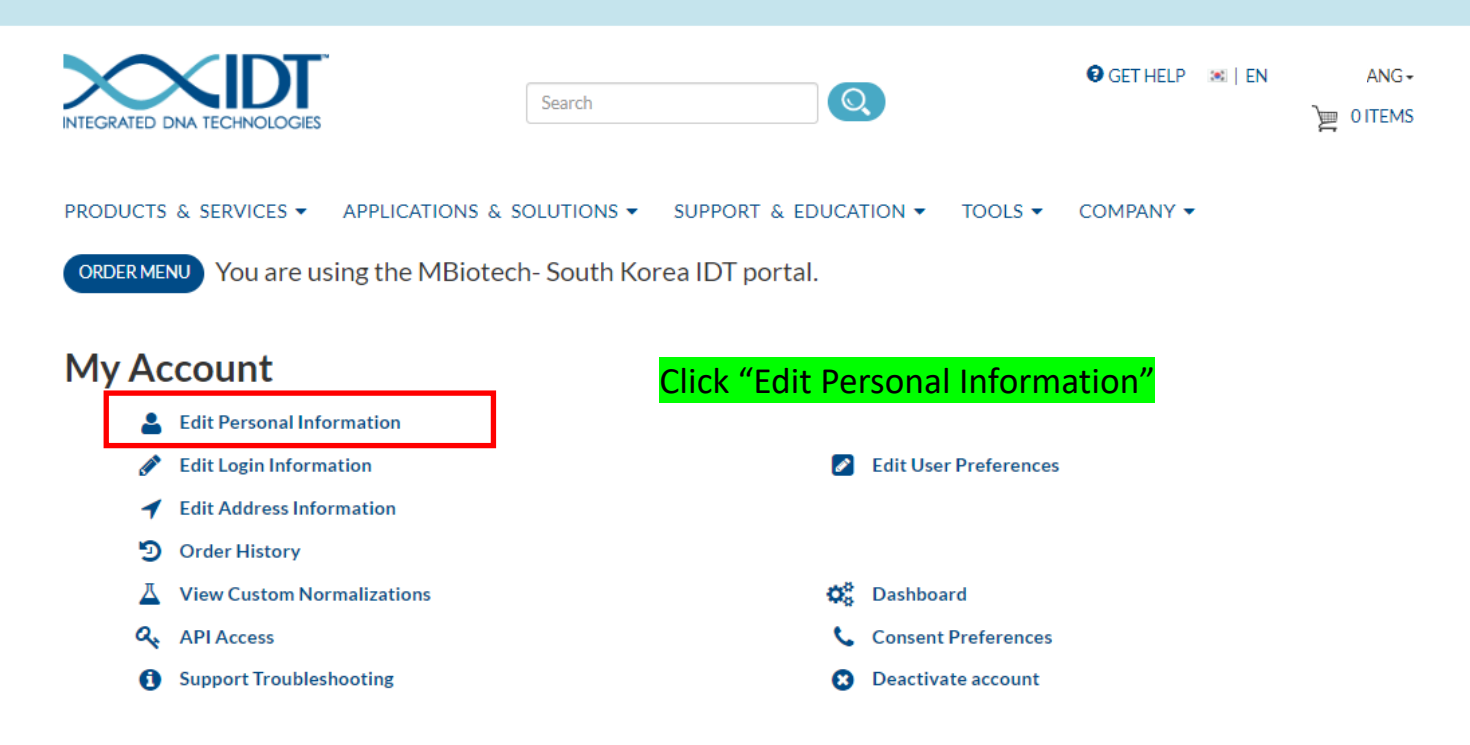

| CO  | MPANY |
|-----|-------|
| Car | eers  |
| Nev | NS    |
| Eve | nts   |

Contact us

| PRODUCTS                   |
|----------------------------|
| COVID-19 solutions         |
| DNA & RNA                  |
| CRISPR genome editing      |
| Next generation sequencing |
| Genes & gene fragments     |
| qPCR & PCR                 |
| Functional genomics        |
| Reagents and kits          |
| GMP, OEM & integrations    |
| Optional services          |
| IDT OligoCard              |
|                            |

## SUPPORT User guides & protocols Safety data sheets Frequently asked questions Supplier information Contact us

#### EDUCATION

DECODED Webinars & video tutorials

## TOOLS OligoAnalyzer Tool DNA Oligo Entry PrimerQuest Tool gBlocks Gene Fragments Entry UNAFold Codon Optimization Tool All tools

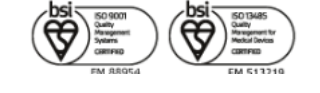

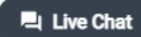

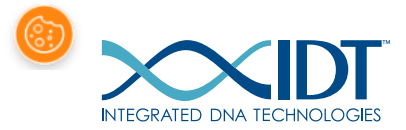

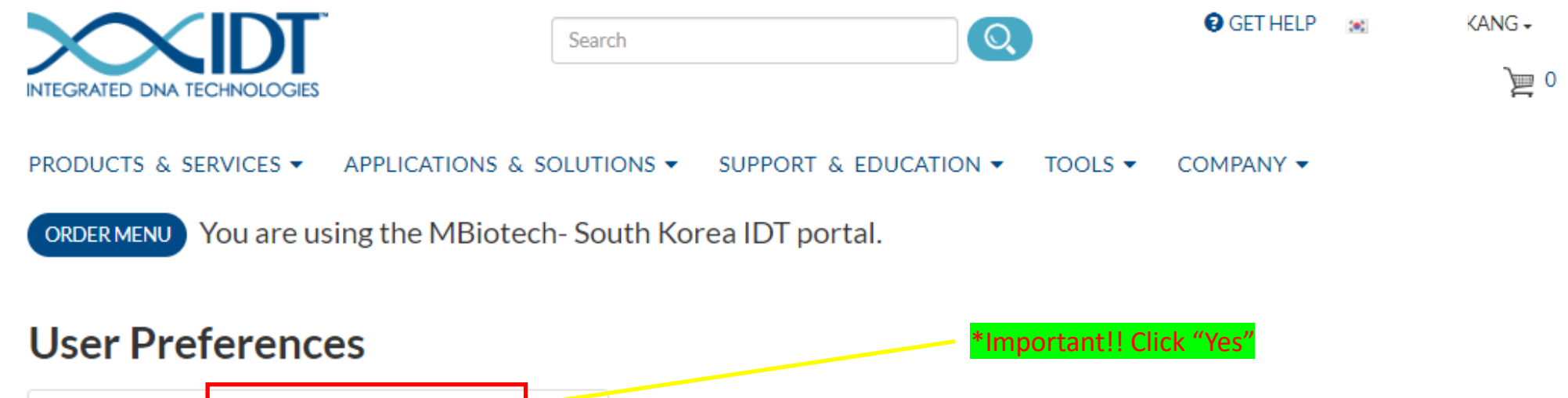

|                   | Ship Printed Spec Sheets:     | Yes     | ⊃ No     |
|-------------------|-------------------------------|---------|----------|
| Che               | ck for Duplicate Item Names:  | Yes     | O No     |
|                   | Enable Item Notes:            | ○ Yes   | No       |
|                   | Ship Partial:                 | ○ Yes   | No       |
| No                | tify Me of New Site Features: | ○ Yes   | No       |
| Receive Emails Wh | en Invoices Are Ready to Pay: | Yes     | O No     |
|                   | Language Preference:          | English | n (US) ✔ |

Ship Printed Spec Sheet 를 선택해주세요. 제품과 함께 sheet를 받고 자 하시는 분은 반드시 Yes로 선택하세요. (No를 선택하면, 제품과 함께 spec sheet가 발송되지 않습니다. 직접 order history에서 프린트 해야 합니다.

나머지 항목은 고객 선호에 따라 선택이 가능합니다.

SAVE OPTIONS

## COMPANY

Careers News

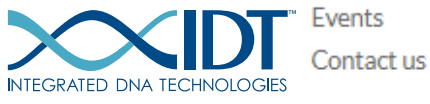

## PRODUCTS

COVID-19 solutions DNA & RNA CRISPR genome editing Next generation sequencing Genes & gene fragments

## SUPPORT

User guides & protocols Safety data sheets Frequently asked questions Supplier information Contact us

## TOOLS

OligoAnalyzer Tool DNA Oligo Entry PrimerQuest Tool gBlocks Gene Fragments Entry UNAFold

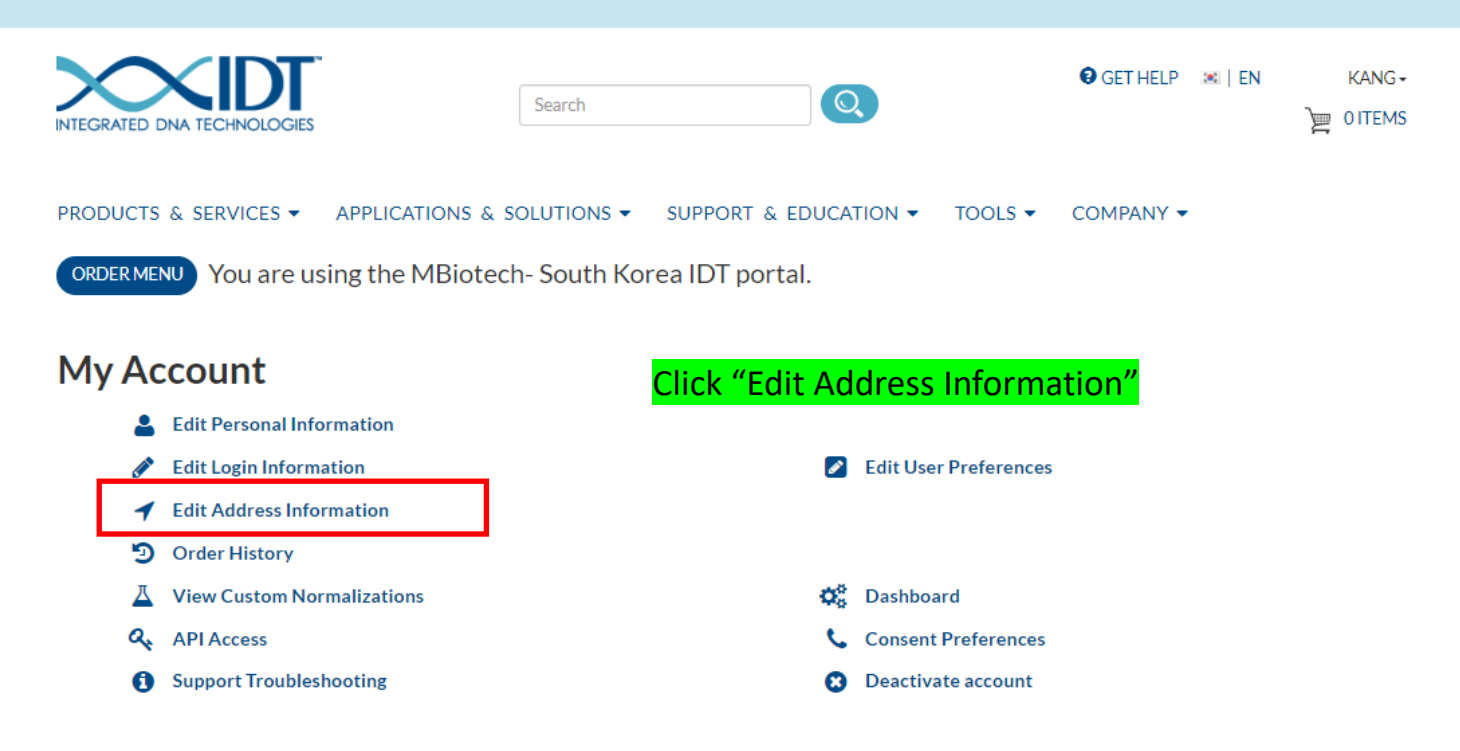

| COMPANY    |  |
|------------|--|
| Careers    |  |
| News       |  |
| Events     |  |
| Contact us |  |
|            |  |

| PRODUCTS                   |
|----------------------------|
| COVID-19 solutions         |
| DNA & RNA                  |
| CRISPR genome editing      |
| Next generation sequencing |
| Genes & gene fragments     |
| qPCR & PCR                 |
| Functional genomics        |
| Reagents and kits          |
| GMP, OEM & integrations    |
| Optional services          |
| IDT OligoCard              |
|                            |

## SUPPORT User guides & protocols Safety data sheets Frequently asked questions Supplier information Contact us

#### EDUCATION

DECODED Webinars & video tutorials

## TOOLS OligoAnalyzer Tool DNA Oligo Entry PrimerQuest Tool gBlocks Gene Fragments Entry UNAFold Codon Optimization Tool All tools

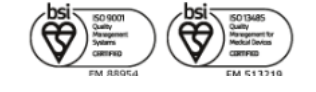

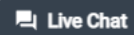

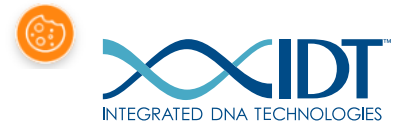

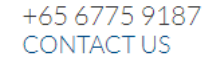

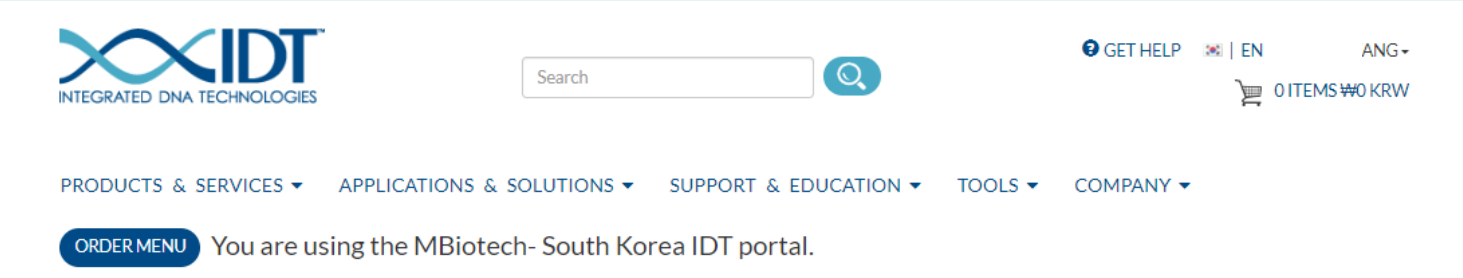

## **Saved Addresses**

Shipping Addresses

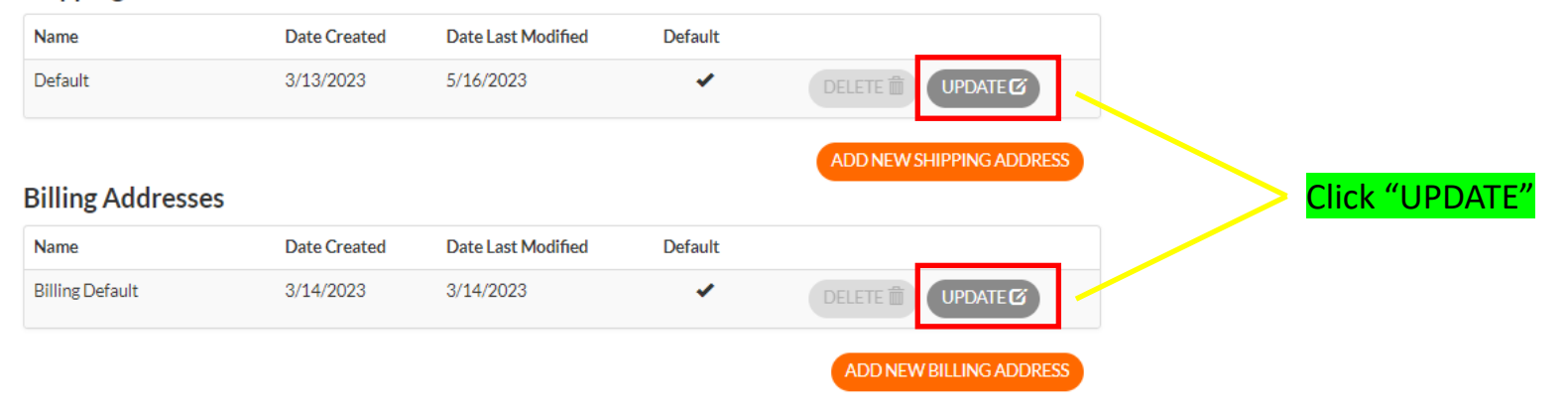

#### COMPANY

Careers News Events Contact us

## PRODUCTS COVID-19 solutions DNA & RNA CRISPR genome editi

DNA & RNA CRISPR genome editing Next generation sequencing Genes & gene fragments qPCR & PCR Functional genomics Reagents and kits GMP, OEM & integrations Optional services

#### SUPPORT

User guides & protocols Safety data sheets Frequently asked questions Supplier information Contact us

### TOOLS

OligoAnalyzer Tool DNA Oligo Entry PrimerQuest Tool gBlocks Gene Fragments Entry UNAFold Codon Optimization Tool All tools

### EDUCATION

DECODED

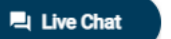

## Fields marked with \* are required in English and number

## 글자수 제한으로 인해 주소는 약자로 기입 가능합니다. 정확한 배송지 확인을 위해서 <mark>전화번호를 꼭 기입 해주세요</mark>.

## **Update Address**

Fields marked with \* are required Please note that we cannot ship to PO boxes.

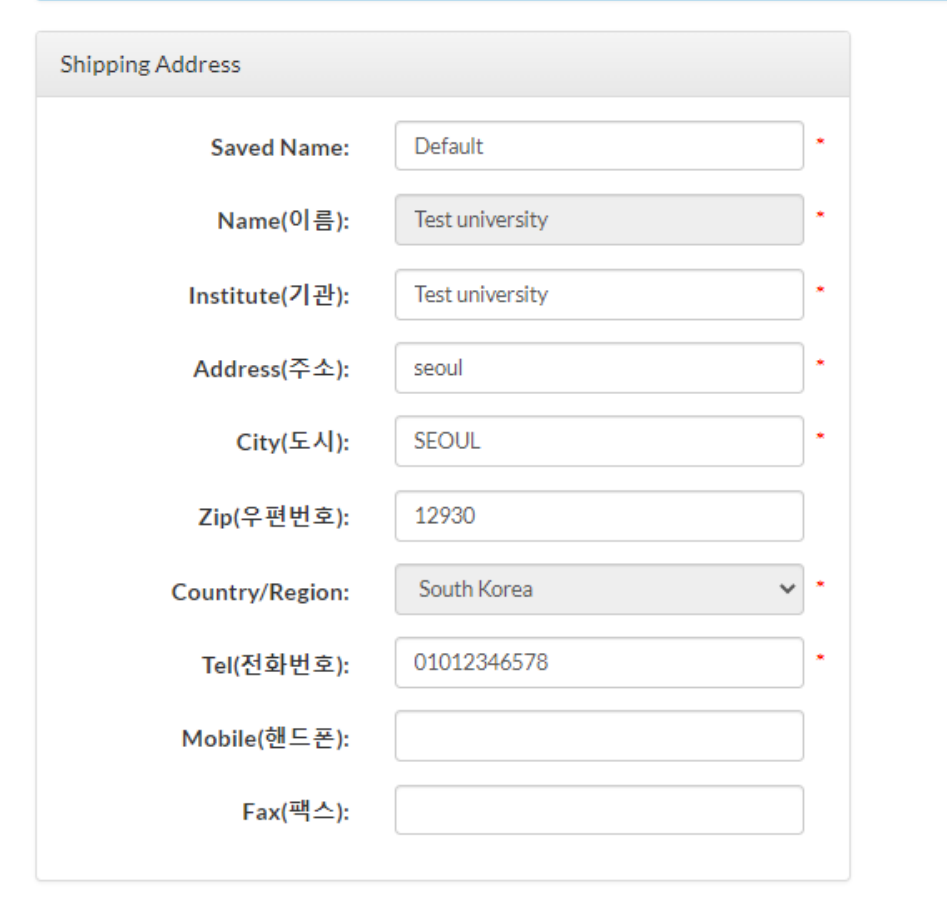

# **Update Address**

Fields marked with \* are required Please note that we cannot ship to PO boxes.

| Billing Address |                 |   |  |
|-----------------|-----------------|---|--|
| Saved Name:     | Billing Default | • |  |
| Name(이름):       | Test university | • |  |
| Institute(기관):  | Test university | * |  |
| Address(주소):    | seoul           | • |  |
| City(도시):       | seoul           | * |  |
| Zip(우편번호):      | 12930           |   |  |
| Country/Region: | South Korea 🗸   | * |  |
| Tel(전화번호):      | 01012345678     | * |  |
| Mobile(핸드폰):    |                 |   |  |
| Fax(팩스):        |                 |   |  |
|                 |                 |   |  |

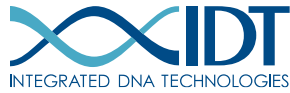

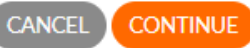

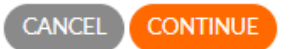

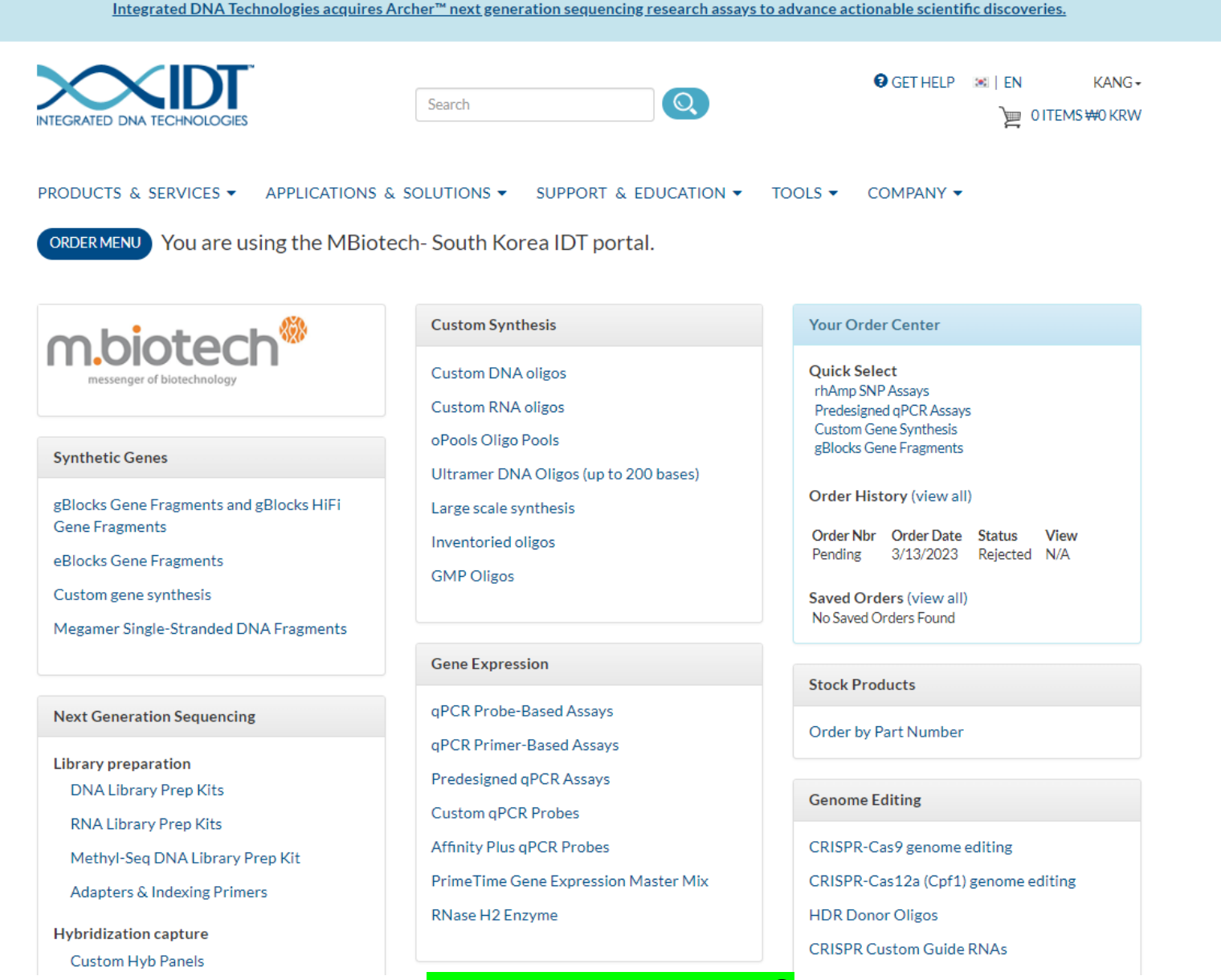

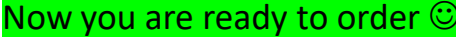

Confidential - Company Proprietary

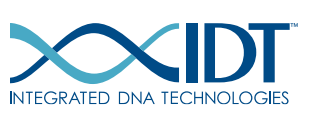

# THANK YOU ③

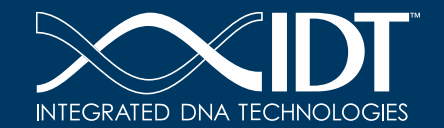

The information in this presentation is confidential and proprietary. No part of the presentation may be use *d*, reproduced or distributed without the express written permission of Integrated DNATechnologies, Inc.